United Arab Emirates Ministry of Education

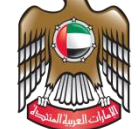

الإمــارات العـربيـة المتحدة وزارة التربيــة والتعليــم

## Al Diwan Application Setup Guide

## To Install on an MOE Device

- 1- Download the Aldiwan software from the following link: https://www.moe.gov.ae/Ar/SiteAssets/AlDiwan.zip
- 2- After download is completed, you need to extract the folder using 7 zip program. By right click on the downloaded file and go to 7-Zip and then select Extract Files

| nerepistatusinstailer.n | nsi                      | 11/22/2016 9    | :48 PM   | windows installer     | 0,090 KB       |   |
|-------------------------|--------------------------|-----------------|----------|-----------------------|----------------|---|
| 🖀 ALDiwan.zip           |                          | A 17 12047 E 22 | <u> </u> | WinRAR ZIP archive    | 36,713 KB      |   |
| 🛃 allwaysync-x64-       | Open                     |                 | n        | Application           | 8,331 KB       |   |
| appointment.ics 🔳       | Open with WinRAR         |                 | м        | iCalendar File        | 1 KB           |   |
| 🖻 attachment.jpg 🗎      | Extract files            |                 | м        | JPG File              | 947 KB         |   |
| 👔 authentication-v 🗎    | Extract Here             |                 | M        | Microsoft PowerPo     | 3,105 KB       |   |
| 🖻 BeforeUpdate B 🗎      | Extract to ALDiwan\      |                 | м        | PNG File              | 246 KB         |   |
| Book1 (1).xlsx          | 7-Zip                    |                 | >        | Open archive          |                |   |
| Book1 (2).xlsx          | CRC SHA                  |                 | >        | Open archive          |                | > |
| Book1 (3).xlsx          | Scan for Viruses         |                 | _        | Extract files         |                |   |
| Book1.xlsx              | Open with                |                 | >        | Extract Here          |                |   |
| booking.pkpass —        |                          |                 | _        | Extract to "ALDiwan\" |                |   |
| SWVIdGluZy5tb           | Share with               |                 |          | Test archive          |                |   |
| 🔄 chain.p7b             | Restore previous version | ons             | _        | Add to archive        |                |   |
| ChangeADGrou            | Send to                  |                 | >        | Compress and email    |                |   |
| ChangePasswore          | Cut                      |                 | -        | Add to "ALDiwan.7z"   |                |   |
| ChromeSetup.e           | ναοΟ                     |                 |          | Compress to "ALDiwan  | .7z" and email |   |

3- In the Extract files Windows <u>make sure to type</u> c:\ under **extract to.** Please check the below screen shot

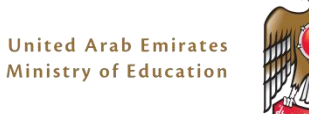

| Extract : C:\Users\Mahmoud.elgibaly\Downloads\A | LDiwan.zip X          |
|-------------------------------------------------|-----------------------|
| Extract to:                                     |                       |
|                                                 | ×                     |
| ALDiwan\                                        | Password              |
| Path mode:                                      |                       |
| Full pathnames $\vee$                           | Show Password         |
| Eliminate duplication of root folder            |                       |
| Overwrite mode:                                 | Restore file security |
| Ask before overwrite $\checkmark$               |                       |
|                                                 | <u> </u>              |
| ОК                                              | Cancel Help           |
|                                                 |                       |
|                                                 |                       |

- 4- Now got computer then C drive you will find ALDiwan Folder open it.
- 5- Right click on Run file then select on Run With PowerShell

| are View                           |              |              |        |          |               |                          |              |                                    |           |                       |             |           |
|------------------------------------|--------------|--------------|--------|----------|---------------|--------------------------|--------------|------------------------------------|-----------|-----------------------|-------------|-----------|
| Cut<br>Copy path<br>Paste shortcut | Move<br>to • | Copy<br>to T | Delete | Rename   | New<br>folder | New item ▼ Easy access ▼ | Properties   | Ži Open ▼<br>Zi Edit<br>Si History | Select a  | ll<br>one<br>election |             |           |
| k                                  |              | Org          | anise  |          |               | New                      | Op           | ben                                | Selec     | t                     |             |           |
| This PC > Local [                  | Disk (C:)    | > ALD        | iwan   |          |               |                          |              |                                    |           |                       |             |           |
|                                    |              |              | ^      | Name     |               | ^                        |              | Date mo                            | dified    | Туре                  |             | Size      |
|                                    |              |              |        | 👕 Ibtika | rEduaG        | ate.Reader.App.St        | tore_1.0.0.0 | . 4/7/201                          | 7 1:29 PM | APPX                  | File        | 35,760 KB |
|                                    |              |              |        | 🎁 Micro  | osoft.VC      | .ibs.x64.12.00.app       | x            | 4/7/201                            | 7 1:28 PM | APPX                  | File        | 953 KB    |
|                                    |              |              |        | 📄 Run.p  | os1           |                          |              | 4/7/201                            | 7 1:28 PM | Windo                 | ows PowerSh | 1 KB      |
|                                    |              |              |        |          |               | Open with Pow            | erGUI Scrip  | t Editor                           |           |                       |             |           |
|                                    |              |              |        |          |               | Run with PowerS          | Shell        |                                    |           |                       |             |           |
|                                    |              |              |        |          |               | Edit                     |              |                                    |           |                       |             |           |
| ıg                                 |              |              |        |          |               | 7-Zip                    |              |                                    | >         |                       |             |           |
|                                    |              |              |        |          |               | CRC SHA                  |              |                                    | >         |                       |             |           |
| ts                                 |              |              |        |          |               | Scan for Viruses.        |              |                                    |           |                       |             |           |
|                                    |              |              |        |          |               | Open with                |              |                                    |           |                       |             |           |
|                                    |              |              |        |          |               | Add to archive           |              |                                    |           |                       |             |           |
|                                    |              |              |        |          |               | Add to "Run.rar"         |              |                                    |           |                       |             |           |
| ıfiq                               |              |              |        |          |               | Compress and e           | mail         |                                    |           |                       |             |           |

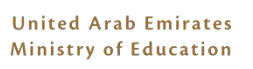

- 6- If no issues that mean the application installed successfully. You can find it in Start menu.
- 7- If any issues during installation will show in some txt in red similar to the below. and you will need to open ticket with Service desk by send email to <u>ServiceDesk@moe.gov.ae</u> or call 80051115

| 2 Windows PowerShell —                                                                                                    |             | Х |
|----------------------------------------------------------------------------------------------------|-------------|---|
| Add-AppxPackage : Deployment failed with HRESULT: 0x800B0109, A certificate chain processed, but terminated in a                                                                                                    | i root      |   |
| certificate which is not trusted by the trust provider.                                                                                                    |             |   |
| error 0x80080109; The root certificate of the Signature in the app package or bundle must be trusted.                                                                                                    |             |   |
| NOTE: FOR additional information, took for [ACLIVILY10] 2050504a-ae01-0005-7459-562001ae0201 in the Event Log of                                                                                                    | use         |   |
| the command time Get-AppxLog -ActivityID 2050504d-deb1-0005-7459-5e2001de0201                                                                                                    |             |   |
| AL C. (ALDIWdH KUH. PSI.2 CHdr.1<br>1 Add AmpyDackage Dath "c:) ALDIWAN) ThtikarEduaCate Deader Amp Store 1                                                                                                    |             |   |
| T AUU-APP.XFackage -Facili C. (ALDIWAN (IDCIKALEUUAGALE.REAUEL.APP.SCOLE_I,                                                                                                    |             |   |
| <pre>+ CategoryInfo : NotSpecified: (C:\ALDIWAN\Ibti0.0.0_x64.appx:String) [Add-AppxPackage], Except<br/>+ FullyQualifiedErrorId : DeploymentError,Microsoft.Windows.Appx.PackageManager.Commands.AddAppxPackageComm</pre> | tion<br>and |   |
| Press Enter to continue:                                                                                                    |             |   |

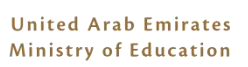

## To Install on a NON MOE Device

1- Extract the downloaded package using 7 zip program (or any compression software). By right click on the downloaded file and go to the archiving sof7-Zip and then select Extract Files

| n acrepistatusinstaller.msi |                          | 11/22/2016 9:48 PM   |   | windows installer     | S INSTAILER 0,090 KB |   |  |
|-----------------------------|--------------------------|----------------------|---|-----------------------|----------------------|---|--|
| 🖀 ALDiwan.zip               |                          | A (7 (20047 5 22 PM) |   | WinRAR ZIP archive    | 36,713 KB            |   |  |
| 🖟 allwaysync-x64-           | Open                     | n                    |   | Application           | 8,331 KB             |   |  |
| appointment.ics             | Open with WinRAR         | N                    | Λ | iCalendar File        | 1 KB                 |   |  |
| 🖻 attachment.jpg 🗯          | Extract files            | N                    | Λ | JPG File              | 947 KB               |   |  |
| 👔 authentication-           | Extract Here             | N.                   | N | Microsoft PowerPo     | 3,105 KB             |   |  |
| 🖻 BeforeUpdate B 📒          | Extract to ALDiwan\      |                      | Λ | PNG File              | 246 KB               |   |  |
| Book1 (1).xlsx              | 7-Zip                    | >                    |   | Open archive          |                      |   |  |
| Book1 (2).xlsx              | CRC SHA                  | >                    |   | Open archive          |                      | > |  |
| Book1 (3).xlsx              | Scan for Viruses         |                      |   | Extract files         |                      |   |  |
| Book1.xlsx                  | Open with                | >                    |   | Extract Here          |                      |   |  |
| booking.pkpass —            |                          |                      |   | Extract to "ALDiwan\" |                      |   |  |
| 🔾 bWVldGluZy5tb             | Share with               | >                    |   | Test archive          |                      |   |  |
| 🔄 chain.p7b                 | Restore previous version | ons                  |   | Add to archive        |                      |   |  |
| ChangeADGrou                | Send to                  | >                    |   | Compress and email    |                      |   |  |
| ChangePasswore              | Cut                      |                      |   | Add to "ALDiwan.7z"   |                      |   |  |
| ChromeSetup.ex              | Copv                     |                      |   | Compress to "ALDiwar  | n.7z" and email      |   |  |

2- In the Extract files Windows <u>make sure to type</u> c:\ under **extract to.** Please check the below screen shot

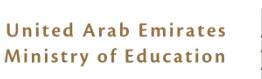

| Z Extract : ( | :\Users\Mahmoud       | l.elgibaly\Dow | nloads\ALD | iwan.zip | )                |        | × |
|---------------|-----------------------|----------------|------------|----------|------------------|--------|---|
| Extract to:   |                       |                |            |          |                  |        |   |
| <u>c:</u> \   |                       |                |            |          |                  | $\sim$ |   |
| ALDiwa        | an/                   |                |            | Passwo   | rd               |        |   |
| Path mode:    |                       |                |            |          |                  |        |   |
| Full pathnar  | nes                   |                | $\sim$     | Sho      | w Password       |        |   |
| Eliminate     | duplication of root f | older          |            |          |                  |        |   |
| Overwrite m   | ode:                  |                | [          | Resto    | re file security |        |   |
| Ask before    | overwrite             |                | $\sim$     |          |                  |        |   |
|               |                       |                |            | _        |                  |        |   |
|               |                       | $( \square$    | ОК         | ⊐ľ⊏      | Cancel           | Help   |   |
|               |                       |                |            |          |                  |        |   |
|               |                       |                |            |          |                  |        |   |

- 3- Now go to computer then C drive you will find ALDiwan Folder.
- 4- In start menu select PowerShell, right click and select Run As Administrator.
- 5- In the power shell type the following commands
  - Cd c:\ALDiwan then press enter
  - Set-executionpolicy unrestricted then press enter
  - .\run.ps1 then press enter
- 6- If no issues that mean the application installed successfully. You can find it in Start menu.
- 1- If any issues during installation will show in some txt in red similar to the below. and you will need to open ticket with Service desk by send email to <u>ServiceDesk@moe.gov.ae</u> or call 80051115

| 🔰 Windows PowerShell                                                                                                    | -              |             | Х |
|----------------------------------------------------------------------------------------------------|----------------|-------------|---|
| Add-AppxPackage : Deployment failed with HRESULT: 0x800B0109, A certificate chain processed, but terminated<br>certificate which is not trusted by the trust provider.<br>error 0x800B0109: The root certificate of the signature in the app package or bundle must be trusted.<br>NOTE: For additional information, look for [ActivityId] 263d36aa-aeb1-0005-7439-3e26b1aed201 in the Event Lo<br>the command line Get-AppxLog -ActivityID 263d36aa-aeb1-0005-7439-3e26b1aed201<br>At C:\ALDiwan\Run.ps1:2 char:1<br>+ Add-AppxPackage -Path "c:\ALDIWAN\IbtikarEduaGate.Reader.App.Store_1 | in a<br>g or   | root<br>use |   |
| + CategoryInfo : NotSpecified: (C:\ALDIWAN\Ibti0.0.0_x64.appx:String) [Add-AppxPackage], Ex<br>+ FullyQualifiedErrorId : DeploymentError,Microsoft.Windows.Appx.PackageManager.Commands.AddAppxPackageC<br>Press Enter to continue:                                                                                                    | cepti<br>omman | on<br>d     |   |